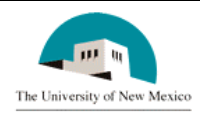

# LINK FINANCIAL AID

## AWARD PACKAGING

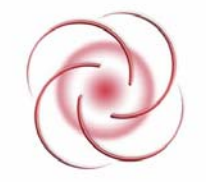

### FAPK-109 Change the Offered Amount of a Fund

### **General Description:**

This procedure explains how to change the offered amount of a fund.

**Responsible Manager:** Director of Financial Aid

### **Related Forms**

RPAAWRD Award Form

**Related Procedures:** 

UNM-101 Search Three Times

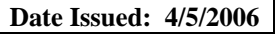

#### Page 2 of 3

#### PROCEDURE

- 1. From the direct access field of the main menu type RPAAWRD and press ENTER. Do NOT click on the magnifying glass.
- 2. **ID:** Required. Type the student's Banner identification number.
- 3. Correct student found?
  - a. If yes, continue.
  - b. If not, go to UNM-100 or use on-line search tools and locate correct student.
- 4. Select "Next Block"

| 🧟 Award For                             | m Maintei                    | nano | e R             | PAAWRD 6.8 | (INTG)     |                  |                  |            |          |     |  |
|-----------------------------------------|------------------------------|------|-----------------|------------|------------|------------------|------------------|------------|----------|-----|--|
| Д                                       | Nid Year:                    | 060  | )7              | ID: 100    | 846756 Ka  | lie Anne Kap     | lan              |            | ٩        |     |  |
|                                         | Summary Information          |      |                 |            |            |                  |                  |            |          |     |  |
| Budget                                  | : 16,8                       | 44.0 | 10 G            | rp: RUI3A  | Pell EF    | <u>c</u>         | EFC (            | Gross Need | Unmet Ne | ed  |  |
| Res:                                    |                              | .0   | 0               |            |            | <sup>0</sup> FM: | .00              | 16,844.00  | 4,422.   | .00 |  |
| Ofrd:                                   | 12,4                         | 22.0 | <sup>IO</sup> P | rd: FASP   |            | IM:              |                  |            |          |     |  |
| Sub Loan Excl Amt:                      |                              |      |                 |            |            |                  |                  | :          |          |     |  |
|                                         |                              |      |                 |            | Fund Award | ls               |                  |            |          |     |  |
|                                         | Stat                         |      |                 |            |            | Declined/        | Memo'd/          |            | Ovrd     |     |  |
| Fund                                    | Code                         | Lk   | Sys             | Offered    | Accepted   | Cancelled        | Authorized       | Paid       | Ind      | •   |  |
| A23085                                  | ACCP                         | N    | S               | 1000.00    | 1000.00    |                  |                  |            |          | -   |  |
| ANMVVS                                  | ACCP                         | N    | S               | 4000.00    | 4000.00    | -                |                  |            |          |     |  |
| ASEOG                                   | ACCP                         | Ν    | S               | 1000.00    | 1000.00    | <u> </u>         |                  |            |          |     |  |
| ASSIG                                   | ACCP                         | Ν    | S               | 2372.00    | 2372.00    |                  |                  |            |          |     |  |
| XPELL                                   | ACCP                         | Ν    | S               | 4050.00    | 4050.00    |                  |                  |            |          |     |  |
|                                         |                              |      |                 |            |            |                  |                  |            |          | -   |  |
| , i i i i i i i i i i i i i i i i i i i | Award Totals: 12422.00 12422 |      |                 |            | 12422.00   | .00              | .00              | .00        | Ovrd?    |     |  |
| Fund                                    | Fund Description:            |      |                 | SFAO UNM G | Frant II   |                  | Info Access: 🔽 🗌 |            |          |     |  |

- 5. **FUND:** Select the fund to adjust.
- 6. Use Tab three times to activate the offered amount field. See the current offered amount is highlighted.
- 7. Offered Amount: Type the new amount without using decimals or commas.
- 8. Press Tab once to activate the Accepted Amount Field. See the current offered amount is highlighted.
- 9. Accepted Amount: Type the new amount without using decimals or commas.

- 10. Select "Save." 📓
- 11. More funds to change?
  - a. If yes, return to step 1.
  - b. If not, select "Exit."

\* \* \* E N D \* \* \*